# **Kit Instructions**

Memory Upgrade

2246-K601/602 Issue B The product described in this document is a licensed product of NCR Corporation.

NCR is a registered trademark of NCR Corporation.NCR SelfServ<sup>™</sup> is a trademark of NCR Corporation in the United States and/or other countries. Other product names mentioned in this publication may be trademarks or registered trademarks of their respective companies and are hereby acknowledged.

The terms HDMI and HDMI High-Definition Multimedia Interface, and the HDMI Logo are trademarks or registered trademarks of HDMI Licensing LLC in the United States and other countries.

Where creation of derivative works, modifications or copies of this NCR copyrighted documentation is permitted under the terms and conditions of an agreement you have with NCR, NCR's copyright notice must be included.

It is the policy of NCR Corporation (NCR) to improve products as new technology, components, software, and firmware become available. NCR, therefore, reserves the right to change specifications without prior notice.

All features, functions, and operations described herein may not be marketed by NCR in all parts of the world. In some instances, photographs are of equipment prototypes. Software screen images are representative, and in some cases, may not match a customer's installed software exactly. Therefore, before using this document, consult with your NCR representative or NCR office for information that is applicable and current.

To maintain the quality of our publications, we need your comments on the accuracy, clarity, organization, and value of this book. Please use the link below to send your comments.

Email: FD230036@ncr.com

Copyright © 2021 By NCR Corporation 864 Spring St. NW Atlanta, GA 30308 United States All Rights Reserved

#### **Revision Record**

| lssue | Date     | Remarks                                                                                                    |
|-------|----------|----------------------------------------------------------------------------------------------------|
| А     | Dec 2019 | First Issue                                                                                                    |
| В     | Feb 2021 | <ul> <li>Updated kit contents</li> <li>Added a caution on electrostatic handling</li> <li>Added an instruction in cleaning the Memory Module</li> </ul> |
|       |          |                                                                                                    |

# Memory Upgrade

This publication provides procedures for installing the Memory Upgrade kit on an NCR SelfServ<sup>™</sup> XK22 (2246) Kiosk.

The NCR XK22 Kiosk offers the following two options for the Memory Upgrade kit:

- 2246-K601 8 GB Memory Module
- 2246-K602 16 GB Memory Module

## **Kit Contents**

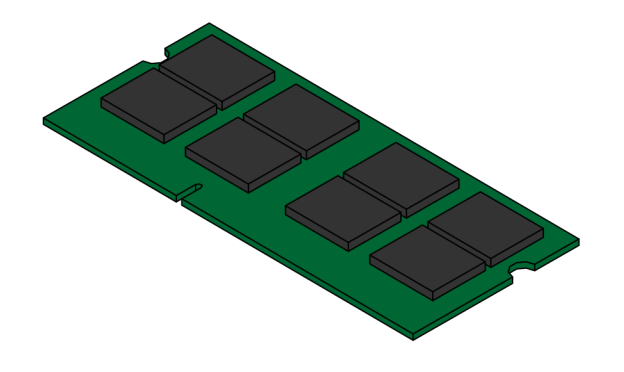

CCP-78400

| Part Number |             | Description                               |
|-------------|-------------|-------------------------------------------|
| 497-0526317 |             | Kit - 8GB Memory Upgrade                  |
| 1           | 497-0507659 | Memory Module - 8GB, DDR4 SO-DIMM, 1.2V   |
| 2*          | 006-8623989 | Deoxit Gold, Wipes, Bulk                  |
| 3*          | 497-0423108 | Instructions-Kit (Reference Sheet)        |
| 4*          | 497-9999638 | Static Bag, 4" X 5", Self seal, Bubble    |
| 5*          | 497-9999639 | Static/ESD Warning Label, 1 3/4" X 2 1/2" |
| 6*          | 497-9999640 | Padded Envelope, 6" x 10"                 |

**Note:** Items marked with an asterisk (\*) are not shown in the image.

4

| Part Number |             | Description                               |
|-------------|-------------|-------------------------------------------|
| 497-0526318 |             | Kit - 16GB Memory Upgrade                 |
| 1           | 497-0510688 | Memory Module - 16GB, DDR4 SO-DIMM, 1.2V  |
| 2*          | 006-8623989 | Deoxit Gold, Wipes, Bulk                  |
| 3*          | 497-0423108 | Instructions-Kit (Reference Sheet)        |
| 4*          | 497-9999638 | Static Bag, 4" X 5", Self seal, Bubble    |
| 5*          | 497-9999639 | Static/ESD Warning Label, 1 3/4" X 2 1/2" |
| 6*          | 497-9999640 | Padded Envelope, 6" x 10"                 |

**Note:** Items marked with an asterisk (\*) are not shown in the image.

## Installation Procedures

**Note:** Memory configurations containing a single memory module should be installed in the lower socket (Socket 1). Memory can be expanded by installing a second module in the upper socket (Socket 2).

**Caution:** Observe electrostatic handling procedures when removing or installing the Memory Module. Do not touch the metal conductors or the circuitry on the board.

To install the Memory Module on an NCR SelfServ<sup>™</sup> XK22 (2246) Kiosk, follow these steps:

- 1. Open the Lower Module Door and the Upper Module Door. For more information, refer to *Opening the Kiosk* on the next page.
- 2. Using Deoxit wipes, clean the metal conductors of the Memory Module.
- 3. Holding the Memory Module on each side, align it with the socket and push it into the socket (the socket is keyed).
- 4. Press the Memory Module down until it latches in position. Ensure that the edges of the Memory Module engage the latches and that the latches are completely engaged.

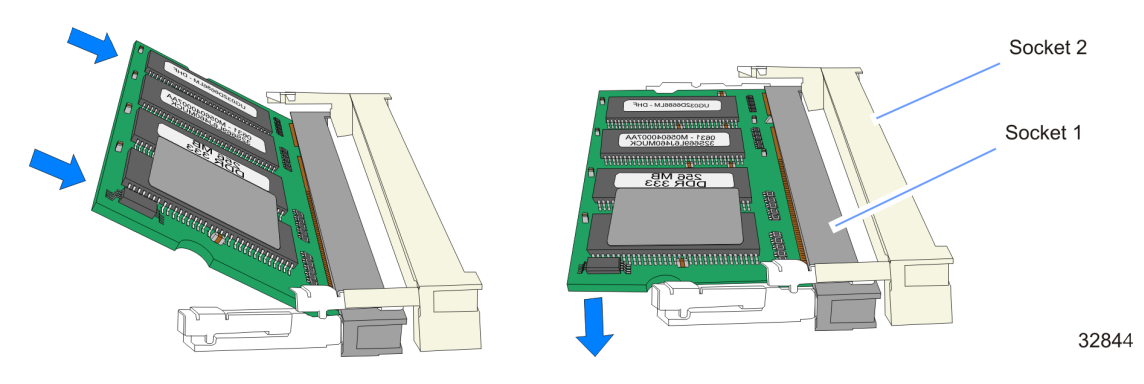

#### **Opening the Kiosk**

To open the kiosk, follow these steps:

- 1. Open the Lower Module Door.
  - a. Insert the Lower Module Door key into the keyhole on the left-hand side of the kiosk, turn the key clockwise (OPEN position), and then partially pull the key (about halfway) out of the keyhole.
  - **Note:** When the key is partially out of the keyhole, the cam lock mechanism is held at the OPEN position. This technique prevents the cam lock from automatically re-engaging with the lock catch.

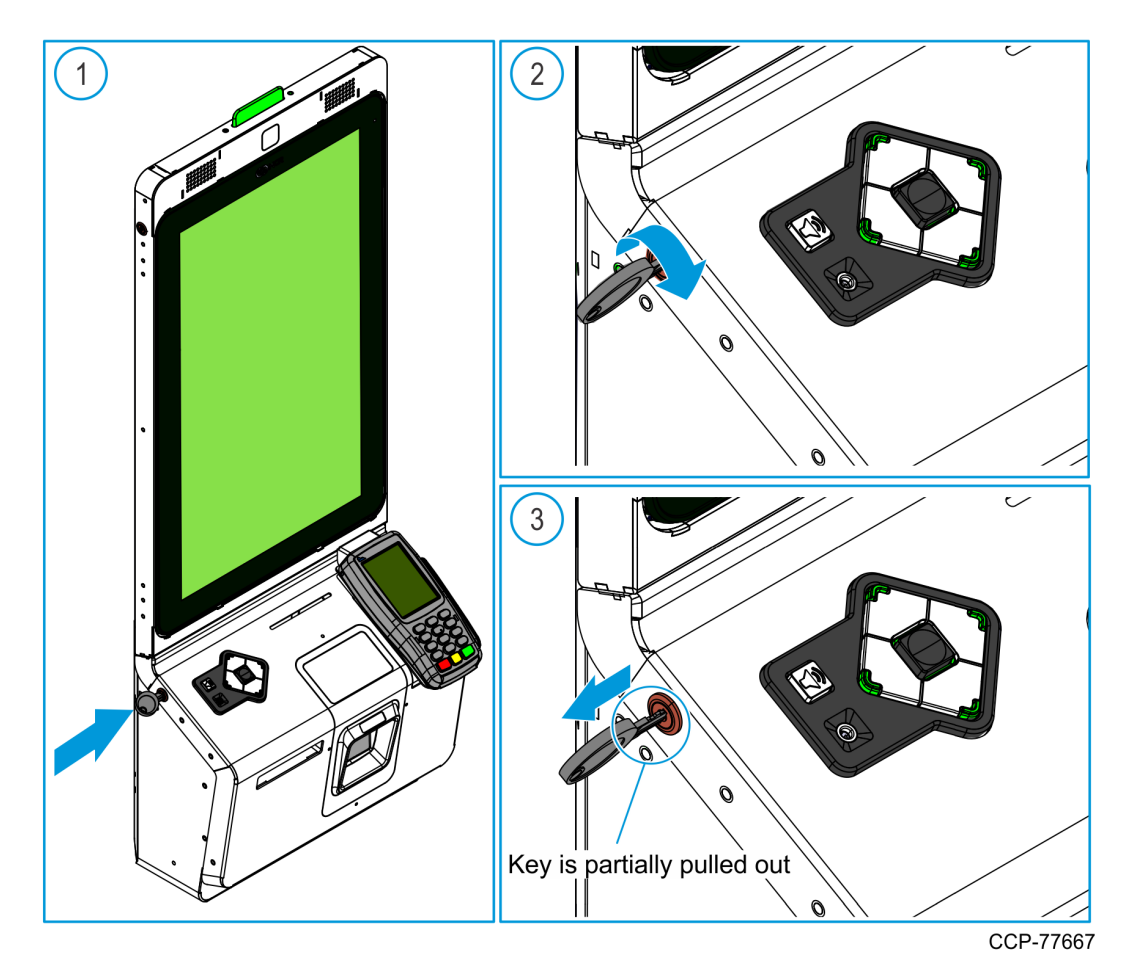

b. While the key and the cam lock are at the OPEN position, grip the left and right edges of the Lower Module Door, pull the door forward, and guide the door until the door linkage is fully extended.

**Caution:** Do NOT abruptly open and release the Lower Module Door. Hold and support the Lower Module Door until fully extended.

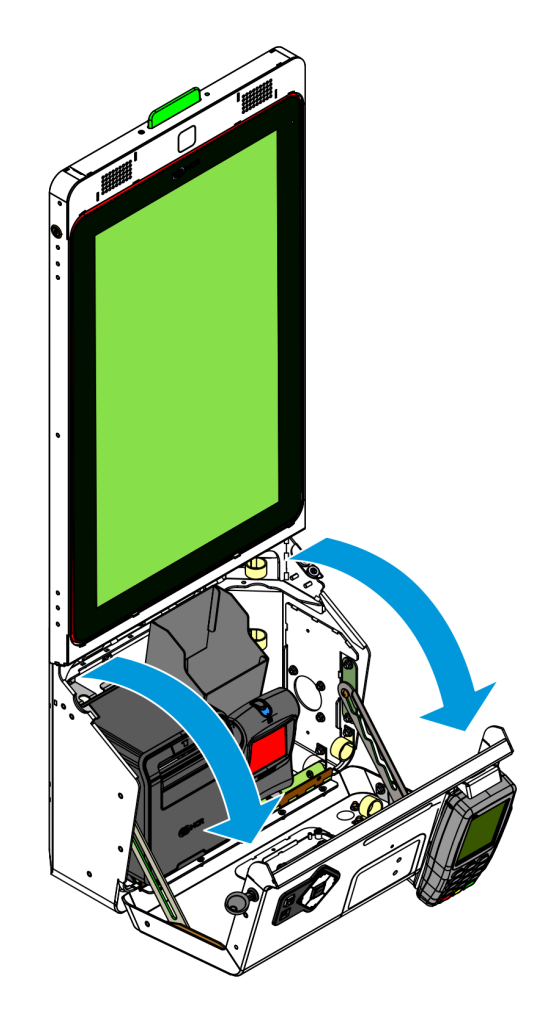

CCP-77665

- 2. Open the Upper Module Door.
  - a. Insert the Upper Module Door key into the lock on the left-hand side of the kiosk, turn the key clockwise (OPEN position), and then partially pull the key (about halfway) out of the keyhole.
  - **Note:** When the key is partially out of the keyhole, the cam lock mechanism is held at the OPEN position. This technique prevents the cam lock from automatically re-engaging with the lock catch.

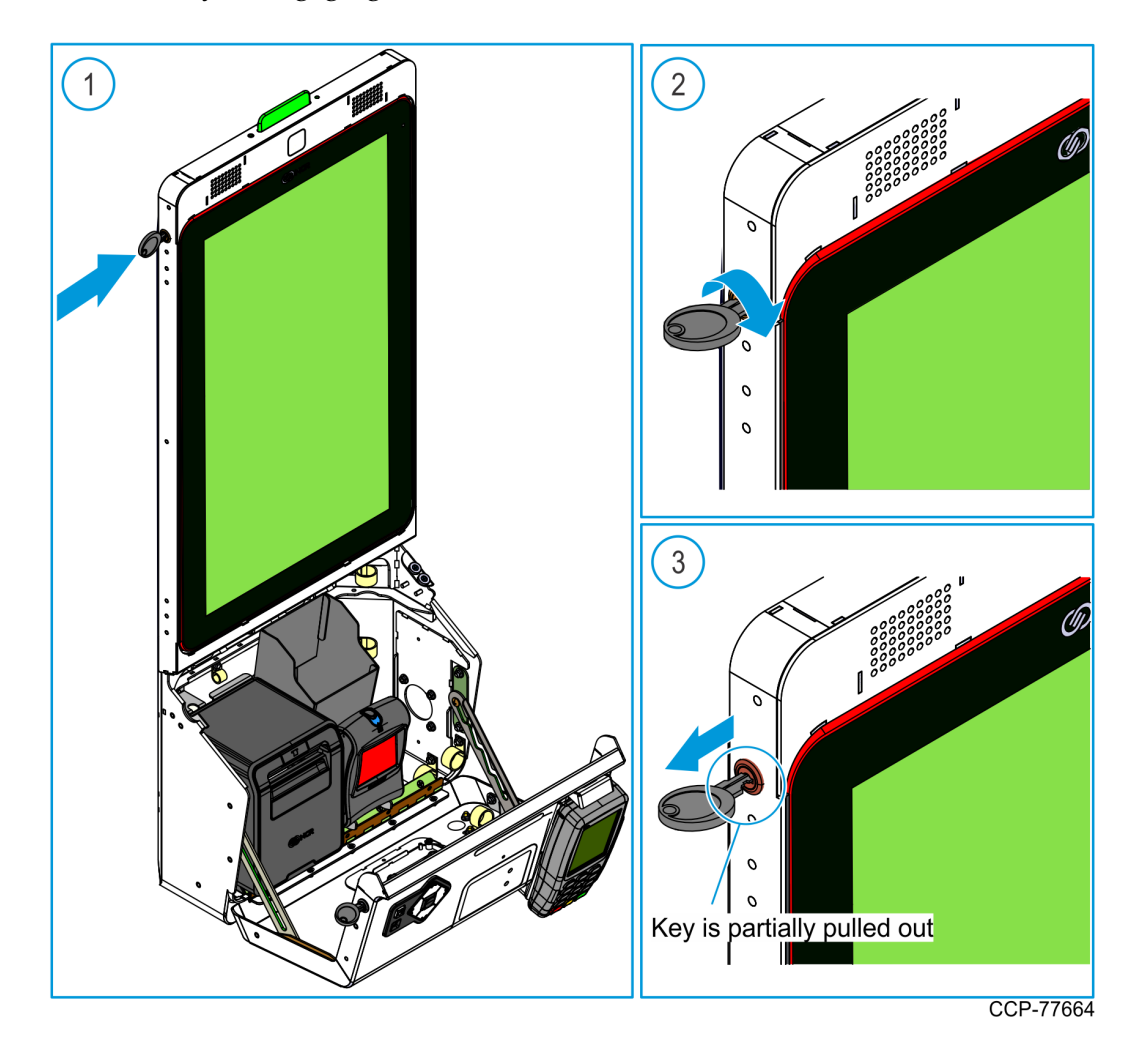

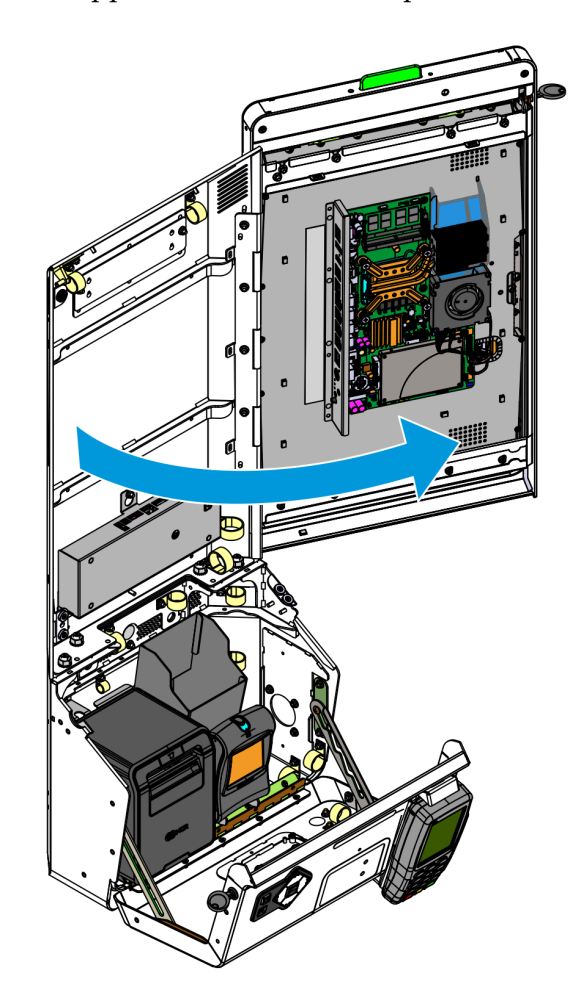

b. While the key and the cam lock are at the OPEN position, grip the left edge of the Upper Module Door and pull the door forward.

CCP-77663